## 微信小程序"电子营业执照"操作指引

一、打开"电子营业执照"微信小程序

在微信小程序搜索"电子营业执照",打开并经实名验 证后登陆,即可开始查询个人名下投资任职情况。

| 电子营业执照                      | ••• 0                                                         |  |  |  |  |  |
|-----------------------------|---------------------------------------------------------------|--|--|--|--|--|
| 我自己使用执照                     |                                                               |  |  |  |  |  |
| 🔡 #-#                       | 日 😑 出示执照                                                      |  |  |  |  |  |
| 授权他人使用执照                    |                                                               |  |  |  |  |  |
| 授权他人使用执照                    | 股 授权他人管理执照                                                    |  |  |  |  |  |
| 下载执照(使用执照前需下载执照)            |                                                               |  |  |  |  |  |
| 上下載执照                       | 查看已下载执照                                                       |  |  |  |  |  |
| 企业身份码                       |                                                               |  |  |  |  |  |
| 企业身份码                       |                                                               |  |  |  |  |  |
| 管理我的执照                      |                                                               |  |  |  |  |  |
| <ul> <li>管理执照 打印</li> </ul> | 日         日         ()           执照         其他应用         使用帮助 |  |  |  |  |  |
| 技术支持: 010-86355313 更多>>     |                                                               |  |  |  |  |  |

## 二、查询个人名下投资任职情况

在首页点击[其他应用],选择[投资任职情况查询],了 解投资任职情况查询须知(注:仅支持身份证查询),点击 [知道了],输入身份信息进行实名验证,验证成功后系统会 自动查询到个人名下投资任职情况。

| 电子营业执照                                 | •• 0                  | く其他应用    |           | く 电子营业执照                                                      | ••• 0             |
|----------------------------------------|-----------------------|----------|-----------|---------------------------------------------------------------|-------------------|
| 我自己使用执照                                |                       | 电子印章     | >         | 投资任职情况                                                        | 查询须知              |
| e-e 🌐                                  | 😑 出示执照                | 电子证照     | >         | 1 仅支持身份证查询,不:                                                 | 支持军官证、护           |
| 授权他人使用执照                               |                       | 电子投标     | >         | <ol> <li>一一一一一一一一一一一一一一一一一一一一一一一一一一一一一一一一一一一一</li></ol>       | Iጭ⊢8:00·          |
| 2<br>授权他人使用执照 授权他人管理执照                 |                       | 电子档案     | >         | <ul> <li>3 查询结果仅供参考。如查询结果与实际</li> </ul>                       |                   |
|                                        |                       | 银行开户     |           | 情况不符,请联系市场主体登记机关进<br>行核查修改;                                   |                   |
| ▶ 戰 <b>祝照 (使用</b> 訊照 削 需 )             | ▶ 戰 <b></b> 筑照)       | 年度报告     | >         | 4 本应用个人身份认证依托微信支付和刷<br>脸实人认证。若您的微信尚未开通支付<br>功能,请先在微信支付中绑定本人银行 |                   |
| 下载执照                                   | <b>三</b> 。<br>查看已下载执照 | 投资任职情况查询 | >         |                                                               |                   |
| 企业身份码                                  |                       |          |           | 下,再进行刷脸头入队                                                    | 止,<br>表:学士T010    |
| 企业身份码                                  |                       |          |           | 3 如来在皇间平有问题,<br>86355313进行咨询,<br>(微信号: 17710867)<br>理。        | 或者添加微信<br>572)沟通处 |
| 管理我的执照                                 |                       |          |           |                                                               |                   |
| <ul> <li>管理执照</li> <li>打印执照</li> </ul> | 其他应用         使用帮助     |          |           | 知道了                                                           |                   |
| 技术支持: 010-8                            | 6355313 更多>>          |          |           |                                                               |                   |
| ① 在系统首页                                | 〔点击[我的]               | ②选择[投资日  | [职情况查询]   | ③点击[;                                                         | 知道了]              |
| く 实名认                                  | \证                    | •••   •  | く 投资任     | 职信息 •••                                                       | $\odot$           |
| 姓名                                     | 请输入您的姓名               |          | i         |                                                               |                   |
| 身份证号                                   | 请输入您的身份证号             |          | ┃相关企业     | 0 【任职 0 】参                                                    | RÐ O              |
| 手机号码                                   | 请输入您的手机号码             |          | 1 Diverse | a linear a line                                               |                   |
|                                        | 确认                    |          |           |                                                               |                   |
|                                        |                       |          |           |                                                               |                   |
|                                        |                       |          |           | 未查询到您的投资任职信息。<br>本查询结果仅供参考。                                   |                   |
|                                        |                       |          |           |                                                               |                   |
|                                        |                       |          |           |                                                               |                   |
|                                        |                       |          |           |                                                               |                   |
|                                        |                       |          |           |                                                               |                   |
|                                        |                       |          |           |                                                               |                   |
|                                        |                       |          |           |                                                               |                   |
|                                        |                       |          |           |                                                               |                   |
| ④输入                                    | 入身份信息进行               | 实名验证     | ⑤查询到个     | 人名下投资任职                                                       | 青况                |